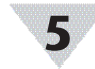

# Specifications

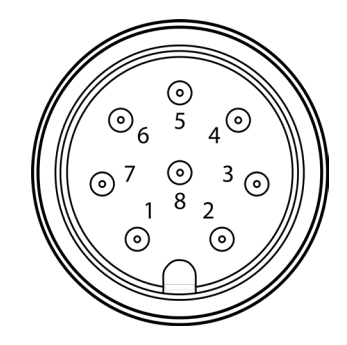

|       | Name   | Function              |
|-------|--------|-----------------------|
| Pin 1 | DIO 0  | Discrete I/O Signal 0 |
| Pin 2 | INTR   | Interrupt Signal      |
| Pin 3 | SCL    | I2C Clock Signal      |
| Pin 4 | SDA    | I2C Data Signal       |
| Pin 5 | Shield | Shield Ground         |
| Pin 6 | DIO 1  | Discrete I/O Signal 1 |
| Pin 7 | GND    | Power Ground          |
| Pin 8 | 3.3VDD | Power Supply          |

### INPUT POWER

not including mounting tabs

GENERAL

Agency Approvals: CE, EMC 2014/30/EU, LVD 2014/35/EU Configuration: Configurable via IF-001 USB Adaptor and SYNC configuration software Software: Compatible with OEG and SYNC configuration software

### WARRANTY/DISCLAIMER

OMEGA ENGINEERING, INC. warrants this unit to be free of defects in materials and workmanship for a period of **13 months** from date of purchase. OMEGA's WARRANTY adds an additional one (1) month grace period to the normal **one (1) year product warranty** to cover handling and shipping time. This ensures that OMEGA's customers receive maximum coverage on each product.

If the unit malfunctions, it must be returned to the factory for evaluation. OMEGA's Customer Service Department will issue an Authorized Return (AR) number immediately upon phone or written request. Upon examination by OMEGA, if the unit is found to be defective, it will be repaired or replaced at no charge. OMEGA's WARRANTY does not apply to defects resulting from any action of the purchaser, including but not limited to mishandling, improper interfacing, operation outside of design limits, improper repair, or unauthorized modification. This WARRANTY is VOID if the unit shows evidence of having been tampered with or shows evidence of having been damged as a result of excessive corrosion; or current, heat, moisture or vibration; improper specification; misapplication; misuse or other operating conditions outside of OMEGA's control. Components in which wear is not warranted, include but are not limited to contact points, fuses, and triacs.

OMEGA is pleased to offer suggestions on the use of its vari-ous products. However, OMEGA neither assumes responsibility for any omissions or errors nor assumes liability for any damages that result from the use if its products in accordance with information provided by OMEGA, either verbal or written. OMEGA warrants only that the parts manufactured by the company will be as specified and free of defects. OMEGA MAKES NO OTHER WARRANTIES OR REPRESENTATIONS OF ANY KIND WHATSOEVER, EXPRESSED OR IMPLIED, EXCEPT THAT OF TITLE, AND ALL IMPLIED WARRANTIES INCLUDING ANY WARRANTY OF MERCHANTABILITY AND FITNESS FOR A PARTICULAR PURPOSE ARE HEREBY DISCLAIMED. LIMITATION OF LIABILITY: The remedies of purchaser set forth herein are exclusive, and the total liability of OMEGA with respect to this order, whether based on contract, warranty, negligence, indemnification, strict liability or otherwise, shall not exceed the purchase price of the component upon which liability is based. In no event shall OMEGA be liable for consequential, incidental or special damages.

CONDITIONS: Equipment sold by OMEGA is not intended to be used, nor shall it be used: (1) as a "Basic Component" under 10 CFR 21 (NRC), used in or with any nuclear installation or activity; or (2) in medical applications or used on humans. Should any Product(s) be used in or with any nuclear installation or activity, medical application, used on humans, or misused in any way, OMEGA assumes no responsibility as set forth in our basic WARRANTY/DISCLAIMER language, and, additionally, purchaser will indemnify OMEGA and hold OMEGA harmless from any liability or damage whatsoever arising out of the use of the Product(s) in such a manner.

### RETURN REQUESTS/INQUIRIES

Direct all warranty and repair requests/inquiries to the OMEGA Customer Service Department. BEFORE RETURNING ANY PRODUCT(S) TO OMEGA, PURCHASER MUST OBTAIN AN AUTHORIZED RETURN (AR) NUMBER FROM OMEGA'S CUSTOMER SERVICE DEPARTMENT (IN ORDER TO AVOID PROCESSING DELAYS). The assigned AR number should then be marked on the outside of the return package and on any correspondence.

FOR WARRANTY RETURNS, |FOR NON-WARRANTY REPAIRS, please have the following consult OMEGA for current repair information available BEFORE charges. Have the following contacting OMEGA: information available BEFORE contacting OMEGA: 1. Purchase Order number under which the product Purchase Order number to cover was PURCHASED. the COST of the repair or 2. Model and serial number of the calibration, product under warranty, and Model and serial number of the 3. Repair instructions and/or product, and specific problems relative Repair instructions and/or specific to the product. problems relative to the product. OMEGA's policy is to make running changes, not model changes, whenever an improvement is possible. This affords our customers the latest in technology and engineering. OMEGA is a trademark of OMEGA ENGINEERING, INC. © Copyright 2019 OMEGA ENGINEERING, INC. All rights reserved. This document may not be copied, photocopied, reproduced, translated, or reduced to any electronic medium or machine-readable form, in whole or in part, without the prior written consent of OMEGA ENGINEERING, INC.

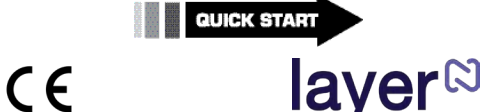

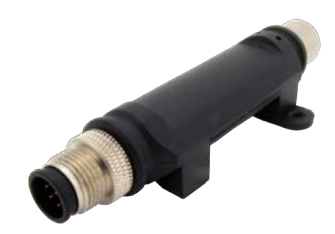

SP-014 Layer N Process Monitoring Smart Probe

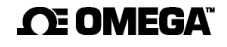

### omega.com info@omega.com

### Servicing North America:

U.S.A. Omega Engineering, Inc. Headquarters: 800 Connecticut Ave. Suite SN01, Norvalk, CT 06854 Toll-Free: 1-800-826-632 (USA & Canada only) Customer Service: 1-800-622-6328 (USA & Canada only) Engineering Service: 1-800-827-6436 (USA & Canada only) Tei: (203) 359-1660 e-mail: info@mega.com

#### For Other Locations Visit omega.com/worldwide

The information contained in this document is believed to be correct, but OMEGA accepts no liability for any errors it contains, and reserves the right to alter specifications without notice.

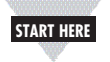

# Introduction

Use this Quick Start Guide to set up your Layer N SP-014 Process Monitoring Smart Probe. For additional information regarding your SP-014, refer to the User Manual available on the Omega website.

### Materials

### Included with your SP-014

•SP-014 Unit

Quick Start Guide

### Additional Materials Needed

- Layer N Smart Interface Computer/Laptop with Windows OS
- SYNC configuration software
- -Downloadable on the OMEGA website M12.5-S-M-FM connector

-Sold separately on the OMEGA website • Wire Leads

# **Before you Begin**

Important: If you would like to take advantage of the SP-014's plug-and-play feature, simply connect the Smart Probe to your Gateway with your preferred Smart Interface or wireless transmitter to begin displaying sensor readings. To configure the software adjustable features, continue with this quick start guide.

To fully setup the SP-014, ensure the following prerequisites are met<sup>.</sup>

• Ensure SYNC is downloaded, setup, and running before continuing.

• Ensure you have a Smart Interface compatible with your Smart Probe and your computer running SYNC.

# Connecting Wire Leads

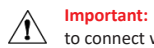

Important: An M12.5-S-M-FM connector is required to connect wire leads to your SP-014.

Step 1: Connect your M12.5-S-M-FM connector to your SP-014.

Step 2: Use the wiring diagram below to connect your wire leads to the M12.5-S-M-FM connector.

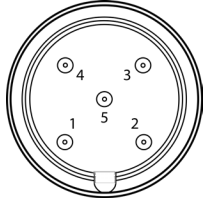

|       | mA     | mV   |
|-------|--------|------|
| Pin 1 | 3.3V P | ower |
| Pin 2 | Inpu   | it O |
| Pin 3 | GN     | D    |
| Pin 4 | Inpu   | it 1 |
| Pin 5 | Inni   | it 2 |

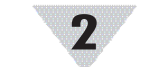

**Connecting your Smart Probe & Interface** 

transmitter.

Note

vour computer.

readings.

steps:

SYNC interface.

connection.

SYNC Auto-Detect

Inputs.

SYNC Manual Connection

Step 1: Connect the SP-014 to your Smart Interface or wireless

Step 2: Connect the Smart Interface or Wireless Transmitter to

Once the SP-014 is connected to your computer, SYNC will

automatically detect it and begin displaying temperature

Note: Locate the position of the keyway as a

Note: If you have successfully connected your SP-014

to SYNC, skip ahead to section Configuring Digital

If SYNC does not automatically detect your device, follow these

Step 1: Click on the + icon located on the top left of the

guide on the SP-014 prior to making the

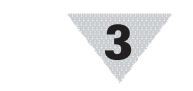

### **Configuring Digital Inputs**

The SP-014 can accept up to two 0-24 mA or 0-1.0 VDC, Single, Dual, or Triple process inputs. To customize your process inputs, follow these steps:

|            | 10000000   |   | Sensor Input0  Sensor |          |  |
|------------|------------|---|-----------------------|----------|--|
| MILLIAMP   | Inputo     | - |                       |          |  |
| 100000000  | e transfer |   | Name                  | Input0   |  |
| MILLIAMP   | Input1     | 華 | Measurement Type      | MILLIAME |  |
|            |            |   | Device Range/Type     |          |  |
| DIGITAL IO | Input2     |   | Range                 | 0-24 mA  |  |

Step 1: Click the Inputs Configuration Tab on SYNC and choose an input type that lists **Process** from the **Type** drop down.

Choose between mA and mV from the Device Range/Type drop down.

# Setting Alarms

Alarms are set by clicking the *icon* on the desired input signal found in the Inputs configuration tab. Setup the threshold and alarm type in the Condition section and then select which output to turn on in the Action section. The alarm can be set to be latching or non-latching in the **Recovery** section.

| Sensor:               |          | High Threshold      |       | Duration (s) |                       |
|-----------------------|----------|---------------------|-------|--------------|-----------------------|
| Input0 Above          | -        | 100                 | for   | 0 🌲          |                       |
| Action:               |          |                     |       |              |                       |
| Transmit Notification | •        |                     |       |              |                       |
| Turn On               | • Outp   | ut0                 | •     |              |                       |
| Change                | ▼ Transn | nission interval to |       | 0 💭 (s)      |                       |
| Recovery:             |          |                     |       |              |                       |
|                       | Dura     | tion (s)            |       |              |                       |
| Clear Alarm 🔹         | After    | 0 🗘 And F           | leset | ,            | Transmission interval |

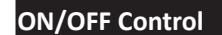

To configure ON/OFF Control on a device, navigate to the Output Configuration Tab in SYNC and click on the icon located to the right of the available outputs. Clicking the icon will open the Define ON/OFF Control dialog box as seen below. Choose the input with the active alarm that you would like to control and set your preferred parameters.

| ✓ Enable | Control      |          |          |  |
|----------|--------------|----------|----------|--|
| Inputs   |              | Setpoint |          |  |
| Input0   | ·••          | 0        |          |  |
| Output   | Control Acti | ons      | DeadBand |  |
| Output0  | Reverse      | -        | 0        |  |

The **Setpoint** establishes the target process value and the Deadband establishes the range from the Setpoint that the process value can accept before the output is activated. When **Reverse** control is selected, the output is on when the process value is below the Setpoint. When Direct control is selected, the output is on when the process value is above the Setpoint. Once the ON/OFF Control parameters have been set, click save to finalize the settings.

Step 2: Select End Device / Probe and click Next. )-SENSING End Device/ Probe

Step 3: Select your Communication Interface type from the dropdown and set your preferred Command Timeout, Device Address, and Device ID / Port.

| Select Communica<br>Please ensure th | e devic | nterface<br>ce parameters correctly ma | tch the settings b | Now        |  |
|--------------------------------------|---------|----------------------------------------|--------------------|------------|--|
| US8                                  |         | Note: physical connectio               | n type must matc   | h selected |  |
| Command Times                        | out     | 500                                    |                    |            |  |
| Device Address                       |         | 1                                      |                    |            |  |
| Device IP or Port                    |         | COM3                                   |                    |            |  |
| Command Timeou                       | ıt      | - 12 W                                 |                    |            |  |

Step 4: Click Finish.